# 在WAP125上管理計畫

### 目標

計畫對於管理路由器的某些功能非常有用。管理員可以為具有特定開始和結束時間的規則或策 略分配排程,並將排程分配到特定工作日。此功能允許您在一天中的任何時間無縫啟用和停用 策略。

WAP125和WAP581接入點允許您在單個配置下配置最多16個排程程式配置檔案規則。預設情況下,沒有配置任何配置檔案。

本文檔旨在向您展示如何在WAP125上管理計畫。

### 適用裝置

• WAP125 WAP581

### 軟體版本

- 1.0.0.4 WAP581
- 1.0.0.5 WAP125

## 配置計畫

#### 新增計畫

步驟1.登入到基於Web的實用程式,然後選擇Wireless > Scheduler。

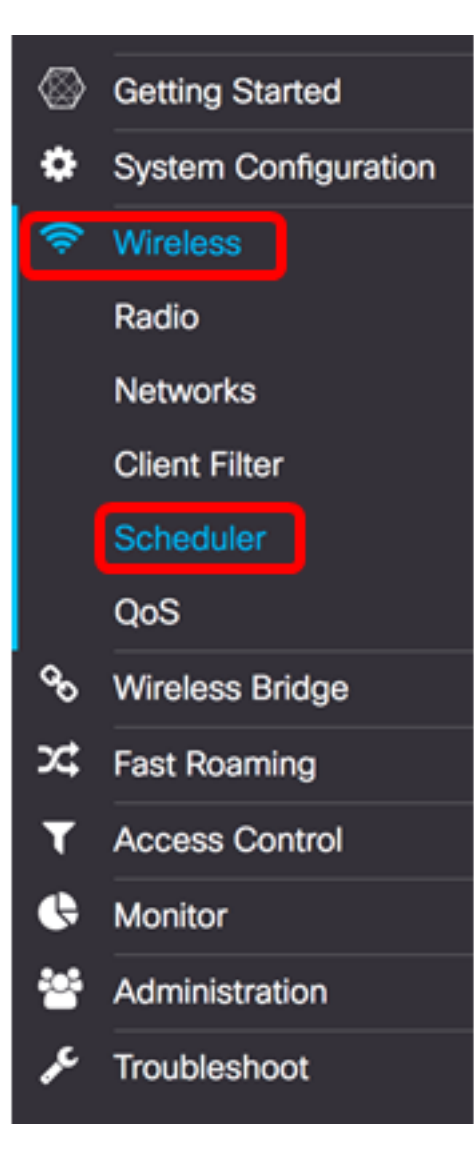

附註:可用選項可能會因裝置的具體型號而異。本示例使用WAP125。

步驟2.選中**Enable** Administrative Mode覈取方塊以啟用管理模式。預設情況下,計畫程式處 於禁用狀態。

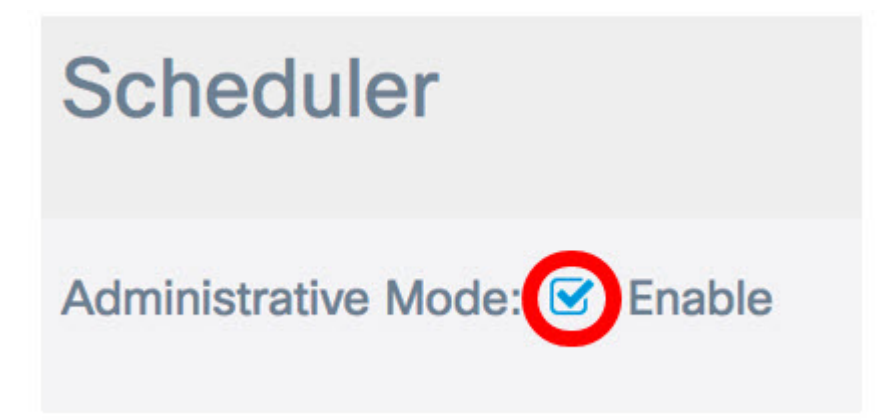

在Scheduler Operational Status區域中,對這兩個條目進行了描述:

| Administ | rative Mode: 🗹 Enable           |
|----------|---------------------------------|
| Sched    | uler Operational Status         |
| Status:  | Disabled                        |
| Reason:  | Administrative Mode is disabled |

・狀態 — 這是排程的運行狀態。顯示的值可以是Enabled或Disabled。預設為停用。
●原因 — 計畫功能狀態的用途。可能的值如下:

- IsActive — 排程器處於管理性啟用狀態。

— 管理模式已禁用 — 排程程式管理模式已禁用。

— 系統時間已過期 — 系統時間已過期,需要重新配置。

— 託管模式 — 排程程式處於託管模式。

附註:在本例中, Status為Enabled, Reason為IsActive。

步驟3.在Scheduler Profile Configuration下的*Create a ProfileName*欄位中,為計畫建立唯一 名稱。名稱不得包含任何空格或特殊字元。最大字元數為32。

**附註:**在本示例中,使用ClientSchedule。

| Scheduler Profile Configuration |                |   |        |  |
|---------------------------------|----------------|---|--------|--|
| Create a Profile Name:          | ClientSchedule |   | Add    |  |
| Profile Rule Configu            | uration        |   |        |  |
| Select a Profile Name:          |                | ÷ | Delete |  |

步驟4.按一下Add。

| Scheduler Profile Configuration |                |    |        |  |
|---------------------------------|----------------|----|--------|--|
| Create a Profile Name:          | ClientSchedule |    | Add    |  |
| Profile Rule Config             | uration        |    |        |  |
| Select a Profile Name:          |                | \$ | Delete |  |

新增新配置檔名稱后,將自動更新狀態和原因區域。

| Administrative Mode: 🗹 Enable |          |  |  |  |
|-------------------------------|----------|--|--|--|
| Scheduler Operational Status  |          |  |  |  |
| Status:                       | Enabled  |  |  |  |
| Reason:                       | IsActive |  |  |  |

步驟5.在Profile Rule Configuration區域中,從Select A Profile Name下拉選單中選擇一個配置 檔案。

**附註:**在本示例中,選擇了ClientSchedule。

| Profile Rule Table                               | Profile Rule Confi<br>Select a Profile Name: | OfficeHours<br>/ ClientSchedule | Delete     |          |
|--------------------------------------------------|----------------------------------------------|---------------------------------|------------|----------|
|                                                  | Profile Rule Table                           |                                 |            |          |
| + 🕼 🔒                                            | + 🖉 🔒                                        |                                 |            |          |
| Profile Name Day of the Week Start Time End Time | Profile Name                                 | Day of the Week                 | Start Time | End Time |

步驟6.(可選)如果要刪除選定的配置檔案,請按一下「刪除」。

| Profile Rule Config    | uration        |              |
|------------------------|----------------|--------------|
| Select a Profile Name: | ClientSchedule | \$<br>Delete |

步驟7.在「配置檔案規則表」中,按一下 <table-cell-rows> 按鈕在配置檔案規則下建立一個條目。每個配置 檔名稱下最多可配置16個配置檔案規則。

步驟8.選中要編輯的相應配置檔案規則條目的覈取方塊。

| Profil | e Rule Table |                 |            |          | ^ |
|--------|--------------|-----------------|------------|----------|---|
| Ŧ      | <b>I</b>     |                 |            |          |   |
|        | Profile Name | Day of the Week | Start Time | End Time |   |

步驟9.按一下按鈕 🧭 編輯相應的配置檔案規則條目。

步驟10.從「星期幾」下拉選單中,選擇一週中的特定日期,或選擇「每天」、「工作日」或 「週末」,將日程安排快速分配給一週中的一組天。

附註:在本示例中,選擇了Monday。

| + | Profile Name   | Daily<br>Weekday<br>Weekend<br>Sunday | Start T | ïme   |   | End Ti | me     |    |
|---|----------------|---------------------------------------|---------|-------|---|--------|--------|----|
| 8 | ClientSchedule | ✓ Monday                              | 00      | \$:00 | ¢ | 00     | \$: 00 | \$ |
|   |                | Wednesday<br>Thursday<br>Friday       |         |       |   |        |        |    |

步驟11.使用軍用時間格式,在各自的「開始時間」和「結束時間」下拉選單中選擇特定的開 始時間和結束時間,以便時間表生效。

附註:在本示例中,使用07:00和14:00。

#### + 🕜 🛍

| 0 | Profile Name   | Day of the Week |   | Start Ti | me    |   | End Ti | me     |   |
|---|----------------|-----------------|---|----------|-------|---|--------|--------|---|
| S | ClientSchedule | Monday          | ¢ | 07       | \$:00 | ÷ | 14     | \$I 00 | ÷ |

步驟12.按一下「Save」。

| Scheduler                                                                                              |
|----------------------------------------------------------------------------------------------------|
| Administrative Mode: 🗹 Enable                                                                          |
| Scheduler Operational Status<br>Status: Enabled<br>Reason: IsActive                                    |
| Scheduler Profile Configuration Create a Profile Name:                                                 |
| Profile Rule Configuration         Select a Profile Name:       ClientSchedule         \$       Delete |
| Profile Rule Table                                                                                     |
| <ul> <li></li></ul>                                                                                    |
| ✓         ClientSchedule         Monday         ♦         07         ♦:         00         ♦           |

步驟13.(可選)重複步驟7至12,在一個配置檔名稱下建立多個規則。 步驟14。(可選)重複步驟3到12以使用新的配置檔名稱建立規則。

現在,您應該已經成功在WAP125或WAP581接入點上配置計畫設定。